## Tutorial

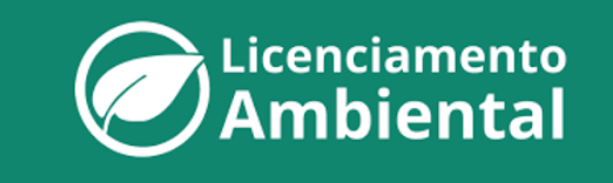

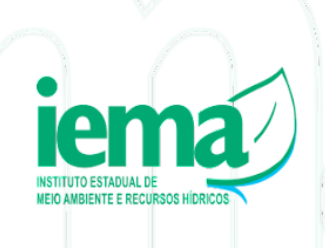

V3.25.09.23

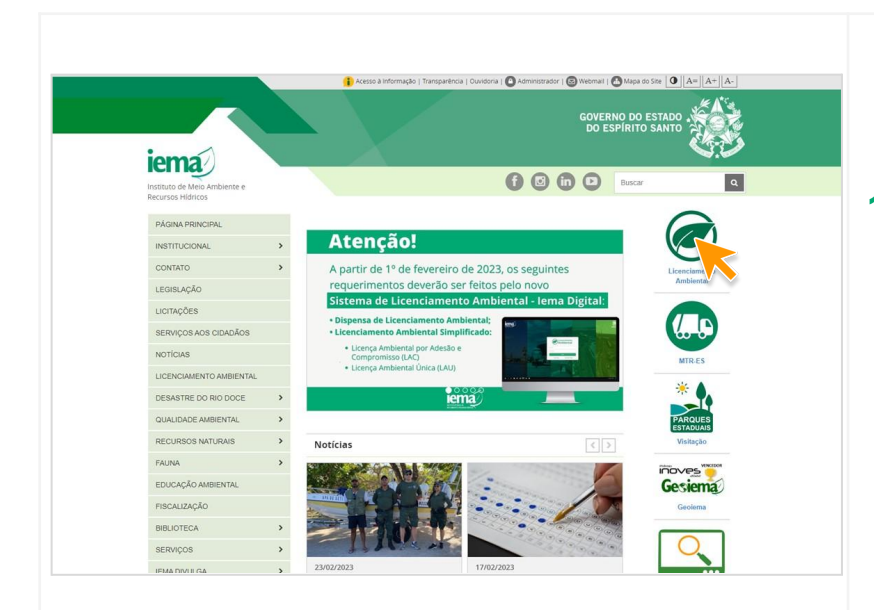

Licenciamento Ambiental

Para acessa

Atenção: É nei

Lormativa nº 004-N, de 01 de F tendimento à sociedade, tambén

reabilidade em todas as etapas do processo. Itre os serviços disponíveis estão: Lior iplificado (Licença Ambiental por Adesão e C

irio que todas as pe

Licenciamento Ambiental

Dentre os serviços disponíveis estão: Licenc

ário que todas as

tora do cuasados ja podem sonciar aguns serviços do Coerciamento Antienena do onforme Instrução Normativa nº 004-N, de 01 de Fevereiro de 2023). O Siste illar e agilizar o atendimento á sociedade, também traz mais celeridade, tra streabilidade em todas as etapas do processo.

🚨 ACESSO CIDADÃO

Cicenciamento

iema)

INSTITUCIONAL

CONTATO

SERVIÇOS A

NOTICIAS

FAUNA EDUCAÇÃO

BIBLIOTECA

Instituto de Meio Am

PÁGINA PRINCIPA

INSTITUCIONA CONTATO

LEGISLAÇÃO

LICITAÇÕES

NOTÍCIAS LICENCIAMENTO AMBIENT DESASTRE DO RIO DOCE

FAUNA

EDUCAÇÃO AMBI

FISCALIZAÇÃO

BIBLIOTECA

SERVIÇOS

IEMA DIVULGA

GESTÃO DE PESS

CONCURSOS PÚBLICO

ACESSO À INFORMAÇÃO

CESSO SELETIVO

QUALIDADE AMBIEN

LICENCIAMENTO A

DESASTRE DO RIO DOCE QUALIDADE AMBIENTAL

RECURSOS NATURAIS

doria | 🖸 Administrador | 🔄 Webmail | 🛃 Mapa do Site | 🗨 || A= || A+ || A

Buscar

Buscar

cença Amoler

técnico e ou

ma, além d

orte rodoviário) e Dispensa de Licer

ACESSO CIDADÃO

GOVERNO DO ESTADO

۹

Gesiema

O.

Gesiem

٩

## Acessando o Sistema de Licenciamento

1. No site do IEMA, selecione Licenciamento Ambiental.

Para Licenciamento Ambiental por procedimento simplificado (Licença Ambiental por Adesão e Compromisso - LAC e Licença Ambiental Única - LAU, exclusivamente para a atividade de transporte rodoviário) e Dispensa de Licenciamento Ambiental utilize o Sistema de Licenciamento Ambiental.

 Para acessar o Sistema de Licenciamento Ambiental é preciso estar cadastrado no Acesso Cidadão.

> Caso ainda não possua **Acesso Cidadão**, o cadastro é fácil e rápido. Clique no ícone para se cadastrar.

 Após o registro no Acesso Cidadão, com o mesmo login e senha, poderá ser feito o cadastro no Sistema de Licenciamento Ambiental clicando no ícone do Sistema.

> É necessário que todas as pessoas associadas ao processo de licenciamento (empreendedor, responsável legal, responsável técnico outros) estejam е devidamente cadastradas no sistema. Este cadastro deve ser feito pela própria pessoa física através de seu login no Acesso Cidadão.

| entrada<br>☐ Login Pelo Acesso cidadão<br>▲ VER PERFIL Do Acesso cidadão                                                                                                    | 4. | Uma vez cadastrado no Acesso<br>Cidadão, o usuário pode realizar o<br>login no sistema.                                                                                                    |
|----------------------------------------------------------------------------------------------------|----|----------------------------------------------------------------------------------------------------|
| Image: Action of the second of the second of the secon                                 | 5. | Há a opção também de logar pelo<br><b>gov.br</b> , pois os serviços do Estado do<br>Espírito Santo possuem integração<br>com este sistema.                                                                         |
| entradi finica Dados complementares Dados pessois  Dedes pessois  Dedes pessois Dedes pessois Dedes pessois  Dedes pessois Dedes pessois Dedes pessoi | 6. | Para concluir o cadastro no <b>Sistema</b><br><b>de Licenciamento</b> , após o login pelo<br><b>Acesso Cidadão</b> e <b>gov.br</b> , o usuário<br>deve completar as informações<br>solicitadas e clicar em Salvar. |

7. entrada **j**única Após cada uma das pessoas físicas que estarão associadas ao processo Meus sistemas de licenciamento - realizarem os Ø respectivos cadastros (no seus Acesso Cidadão e no Sistema de Licenciamento), o responsável pelo requerimento da licença ou dispensa poderá acessar o sistema para iniciar o processo. 8. Uma vez no sistema, escolha o módulo de licenciamento ambiental -LAP. **C**Licenciamento Ambiental Cadastrando um Pesquisar empreendimento empreendimento Pesquisar empreendimento (CNPJ/CPF, n 9. O primeiro passo no módulo de  $\epsilon \in 1 \rightarrow \pi$ licenciamento é cadastrar 0 empreendimento. Clique em + Novo empreendimento para iniciar o cadastro. **10.** A seguir, insira o CPF/CNPJ do Ambiental empreendedor proprietário do empreendimento (aquele cujo nome constará na licença ou dispensa). Cadastrar empreendimento ()) Empresentator ATENÇÃO: Empresas de fora do estado devem ser incluídas no sistema em um processo especial (CNPJ Excepcional). Nesse caso, envie as informações (CNPJ, Razão Social e Nome Fantasia) para o e-mail helpdesk@iema.es.gov.br е aguarde orientações.

| evente<br>evente<br>construction<br>evente<br>evente | <ol> <li>Caso o CPF/CNPJ não exista no sistema, será necessário realizar o cadastro.</li> <li>Para CPF, siga o passo <u>12</u>.</li> <li>Para CNPJ, siga o passo <u>13</u>.</li> <li>Caso o CPF/CNPJ já esteja cadastrado no sistema, avance para o passo <u>16</u>.</li> </ol> |
|----------------------------------------------------------------------------------------------------|----------------------------------------------------------------------------------------------------|
|                                                                                                    | <ul> <li>Cadastrando um CPF</li> <li>12. Quando a busca por um CPF não exibe resultados é possível que este ainda não esteja cadastrado no sistema. É preciso que seu portador, além de possuir Acesso Cidadão, realize o cadastro no sistema (ver passo 4, 5 e 6).</li> </ul>  |
|                                                                                                    | <ol> <li>Quando a busca por um CNPJ não<br/>exibir resultados, uma mensagem<br/>será apresentada logo abaixo do<br/>campo de pesquisa, clique nela para<br/>cadastrar o CNPJ.</li> </ol>                                                                                        |

| Ambi                                      | amento<br>ental                                   |                               | Bem vindo(a),      |                      |
|-------------------------------------------|---------------------------------------------------|-------------------------------|--------------------|----------------------|
| Empreendimento<br>Ao cadastrar um CNPJ, o | usuário cadastrante será inserido como um         | responsável legal da empresa. |                    | Consultar Legisl     |
| Dados da Pessoa Jurí                      | dica                                              |                               |                    |                      |
| CNPJ: *                                   | Razao s                                           | ocial: "                      |                    |                      |
| Nome Fantasia:                            |                                                   | ir                            | nscrição Estadual: | Data Constituição: * |
| Endereco principal                        |                                                   |                               |                    |                      |
| current of a building                     |                                                   |                               |                    | • 🗆 Sem núi          |
| CEP: *                                    | Logradouro: *                                     |                               | Numero             |                      |
| CEP: *                                    | Logradouro: *                                     |                               | Número             |                      |
| CEP: *                                    | Logradouro: * Logradouro Complemento: Complemento | Bairro/Distrito: *<br>Bairro  | UF: * Mu           | nicípio: *           |

Licenciamento Ambiental 14. Preencha as informações para cadastrar a Pessoa Jurídica.

ATENÇÃO: Os campos denominados 'Número' não podem ser preenchidos com caracteres especiais nem letras, apenas números. Caso não haja numeração, marque a caixa de seleção 'Sem número'.

Clique em todos os campos que aparecem a lupa e o item 🗸 Adicionar para acrescentar a informação desejada.

**ATENÇÃO:** Deve-se colocar no campo **"Razão Social**" o nome que constará na licença.

ATENÇÃO: Lembre-se, todas as pessoas (físicas ou jurídicas) devem ser cadastradas no sistema de acordo com o passo <u>6</u>. Assim, qualquer uma dessas pessoas poderá iniciar um requerimento, porém somente esta terá acesso ao desenvolvimento e status do processo.

 Após salvar as informações da tela anterior, escreva novamente o CNPJ/CPF cadastrado para continuar.

 Os dados da Empresa/Empreendedor serão puxados da etapa <u>14</u>. Ao final da tela, clique em <u>'Avançar'</u>.

| Empreendimento                                                                                                    |                |       |                          |          |               |           |
|----------------------------------------------------------------------------------------------------|----------------|-------|--------------------------|----------|---------------|-----------|
| Cadastrar empreendimento                                                                                                    |                |       |                          |          |               |           |
| Empresa/Empreendedor                                                                                                    | Empreendimento |       | Representantes           |          | tesumo        |           |
|                                                                                                    |                | (235) | Legais                   |          |               |           |
| Informe o CPF/CNPJ:                                                                                                    |                |       |                          |          |               | 101       |
| Informe o CPF/CNPJ do empreendedor                                                                                                    |                |       |                          |          |               | Q         |
|                                                                                                    |                |       |                          |          |               |           |
|                                                                                                    |                |       |                          |          |               |           |
|                                                                                                    |                | 1 2 1 |                          |          |               |           |
| Ambiental                                                                                                    |                |       |                          |          |               |           |
|                                                                                                    |                |       |                          |          |               |           |
|                                                                                                    |                |       |                          |          |               |           |
|                                                                                                    |                |       |                          |          |               |           |
|                                                                                                    |                |       |                          |          |               |           |
| Empreendimento                                                                                                    |                |       |                          |          | Consultar Leg | gislação  |
| Empreendimento                                                                                                    |                |       |                          |          | Consultar Le  | gislação  |
| Empreendimento                                                                                                    |                |       |                          |          | Consultar Le  | gislação  |
| Empreendimento Cadastrar empreendimento                                                                                                    | Empreendimento |       | Representantes<br>Legais |          | Consultar Lee | jislação  |
| Enpreendimento Cadastrar empreendimento                                                                                                    | Empreendimento |       | Representantes<br>Legais |          | Consultar Leg | gislação  |
| Empreendimento Cadastrar empreendimento  EmpressEmpreendedor  ntorme o CPF/CNPJ: 23 794 6580001-18                                                                                                    | Empreendimento |       | Representantes<br>Legais |          | Consultar Leg | gislação  |
| Empreendmento Cadastrar empreendimento <u> <u> </u> <u> </u> EmpreseEmpreendedor 23.794.6500001-18 Dados da(o) Empresa/Empreendedor </u>                                                                                                    | Engreendimento |       | Representantes<br>Legals |          | Consultar Leg | quistação |
| Empreendimento Cadastrar empreendimento <u> <u> </u> <u> </u> EmpressEmpreendedor 23.794.6580001-18 Dados da(o) Empress/Empreendedor  OKEL</u>                                                                                                    | Empreendimento |       | Representantes<br>Legais | (b)      | Consultar Leg | Q         |
| Engreendimento<br>Cadastrar empreendimento<br>www.empressEmpreendedor ****<br>23.794.6580001-18<br>Dados da(o) EmpressEmpreendedor<br>CNPJ:*<br>23.794.6580001-18                                                                                                    | Engreendimento |       | Representantes<br>Logais | <b></b>  | Consultar Leg | Q         |
| Engreendimento Cadastrar empreendimento  EmpressEmpreendedor 23.794.6580001-18 Dados da(o) EmpressEmpreendedor  CNPJ: * 23.794.6580001-18 Razão social: *                                                                                                    | Engreendimento | (B)   | Representantes<br>Legals | (b)      | Consultar Les | Q         |
| Engreendimento Cadastrar empreendimento                                                                                                    | Engreendimento | (&) 1 | Representantes<br>Legais | (b)      | Consultar Lee | Q         |
| Engreendimento Cadastrar empreendimento Cadastrar empreendimento Cadastrar empreendedor Carpi; * 23.794.650000-18 Dados da(o) Empresa/Empreendedor CnPi; * 23.794.650000-18 Ražo social: * Empreendimento teste2 Nome fantasia: © copar razão social                                                       | Engreendimento |       | Representantes<br>Legais |          | Consultar Leg | Q         |
| Engreendimento Cadastrar empreendimento Cadastrar empreendimento CompressEmpreendedor CoxPJ; * 23.794.6580001-18 CoxPJ; * 23.794.6580001-18 CoxPJ; * Engreendimento teste2 Nome fantasi:    copar razão social Emprendimento Teste                                                                         | Engreendimento |       | Representantes<br>Legats |          | Consultar Le  |           |
| Engreendimento Cadastrar empreendimento  Cadastrar empreendimento  Cadastrar empreendedor Empress/Empreendedor  CNPJ: * 23.794.6580001-18  Razão social: * Empreendmento teste2 Nome fantasi:    copar razão social Empreendmento Teste Inscriçõe estadual:                                                | Empreendimento |       | Representantes<br>Legats | ••••     | Resumo        | Q.        |
| Empresedencesio<br>Cadastrar empresedences<br>Empresedences<br>torme o CPF/CNPJ:<br>23.794.6590001-18<br>Dados da(o) Emprese/Empreendedor<br>cNPJ; *<br>23.794.6590001-18<br>Razão social: *<br>Empreendimento teste?<br>Nome fanzisai: © copar razão social<br>Empreendimento Teste<br>Inserição estadua: | Empreendimento | @     | Representantes<br>Legals | •••• (b) | Consultar Le  |           |

| <image/> <complex-block><complex-block><complex-block><complex-block><complex-block><complex-block><complex-block><complex-block></complex-block></complex-block></complex-block></complex-block></complex-block></complex-block></complex-block></complex-block>                                                                                              | 17. Cadastrar o empreendedor/empresa como empreendimento: É permitido cadastrar o empreendedor/empresa como empreendimento apenas uma vez. Para empreendedor/empresa com mais de um empreendimento, deve-se cadastrar outro CNPJ como empreendimento. Cadastrar outro CNPJ como empreendimento: Para casos em que o empreendedor/empresa desejar fazer o requerimento com o CNPJ da filial, e não da matriz (cadastrada anteriormente no sistema). |
|----------------------------------------------------------------------------------------------------|----------------------------------------------------------------------------------------------------|
| <image/> <complex-block><complex-block><complex-block><complex-block><complex-block><complex-block><complex-block><complex-block><complex-block><complex-block><complex-block></complex-block></complex-block></complex-block></complex-block></complex-block></complex-block></complex-block></complex-block></complex-block></complex-block></complex-block> | Caso opte pela primeira opção do<br>passo <u>17</u> , confira os dados e clique<br>em <mark>'Avançar'</mark> .<br>Caso opte pela segunda opção,<br>cadastre o novo CNPJ.                                                                                                    |
| <complex-block></complex-block>                                                                                                    | Selecione uma das ferramentas<br>'adicionar coordenadas<br>manualmente' ou 'desenhar o<br>polígono' para demarcar o local do<br>seu empreendimento. Após isso,<br>clique em 'Avançar'.<br>Para mais orientações sobre as ferramentas<br>disponíveis no mapa, clique aqui.<br>As demais etapas: 'Representantes<br>Legais' e 'Resumo' devem ser<br>conferidas e, caso não haja<br>alterações, clique novamente<br>em'Avançar' e 'Concluir'.         |

| Empreendimento Pesquisar empreend Pesquisar empreend Empreendimentos viori                                                                                                    | preendimento                                                                                                    | cípio ou empreendedor)                                                                                                    |                                                                                        | Cons<br>+ Novo e                                                                               | atar Legislaçilo<br>mpreendimento<br>Q. Pesquisar                                                                                                    | •  | Ca       | adastrando um Process                                                                                                    |
|----------------------------------------------------------------------------------------------------|----------------------------------------------------------------------------------------------------|----------------------------------------------------------------------------------------------------|----------------------------------------------------------------------------------------|------------------------------------------------------------------------------------------------|----------------------------------------------------------------------------------------------------|----|----------|----------------------------------------------------------------------------------------------------|
| CHP3207 60<br>expressionarto<br>06 873 3820001-87<br>30 568 3730001-86<br>38 082 2200001-84                                                                                                    | None do empreendimento<br>MAMA TRANSPORTES<br>SERVICENTRO OLIVEIRA RIOS LTO<br>Tutorial                                                                                                    | MunicipioUP 60<br>emprendmento<br>senta 5<br>Montana 65<br>Canacia 8<br>Canacia 8 | Empresodedor<br>MARIO MANA TRANSPORTES E<br>SERVACENTRO OLIVEIRA RIOS<br>Tutorial Lida | SITELLI<br>S LTDA<br>+ Noro processo<br>Q Vousitar empe<br>× Afera empreen<br>x Exclur empreen | Ações<br>Ações<br>Ações -<br>Ações -<br>Ações -<br>Ações -<br>Cases<br>Ações -<br>Cases<br>Ações -<br>Cases<br>Ações -<br>Cases<br>Ações -<br>Ações -<br>Aç | 18 | -        | Clique no menu ações na linha<br>seu empreendimento e escolha<br>+ Novo processo                                            |
| Cherris da Sacial<br>Calastra<br>Calastra<br>Cal | ereço da Atividade                                                                                                    | Bairro Cistoto, *<br>Darro<br>Darro<br>ternal<br>Elemenamento coso a área útil el<br>sottato com a IEMA.                                                                                                    | to empreendimento esseja losa                                                          | atizada em dois ou ma                                                                          |                                                                                                    | 19 | <b>-</b> | Insira o endereço da atividade<br>clique em <mark>'Avançar'</mark>                                                          |
| Licencia<br>Ambie<br>Engrendance                                                                                                    | amento<br>ental<br>querimento                                                                                                    |                                                                                                    |                                                                                        | en vindoj                                                                                      | O far<br>Constar Legalação                                                                                                    | 20 |          | Cadastrando um<br>Requerimento<br>Selecione o tipo de licenciame<br>(Dispensa ou Simplificado).                             |
| CNP3: 38.082.2200001-<br>Tutorial Ltda<br>O Dispensa de Licencia<br>Selecione a tipologia *<br>Selecione a tipologia<br>Selecione todas as ativ                                                                                                    | Constração<br>constração<br>constra<br>constração<br>constração<br>constração<br>constração | mbental                                                                                                    | ···· () Documenta                                                                      | ção 📄                                                                                          | Enquadramento<br>do requerimento                                                                                                    | 21 | •        | Selecione <b>Renovação de Licer</b><br><b>Física</b> ou <b>Nova Licença</b> , a tipolo<br>e atividades a serem licenciadas. |
| Busque a atividade prin<br>Caso não encontre a at                                                                                                    | cipal do empreendimento<br>tividade que deseja, favor entrar em c                                                                                                    | iontato com a IEMA.                                                                                                    |                                                                                        |                                                                                                | *                                                                                                    | 22 | -        | Informe também os parâmetros                                                                                                |

| <image/> <text><section-header><section-header><complex-block><complex-block><complex-block><complex-block></complex-block></complex-block></complex-block></complex-block></section-header></section-header></text>                                                                                                    | 23. Em seguida, cadastre a localização geográfica da atividade na área do empreendimento. ATENÇÃO: Para atividade 'Transporte', não há necessidade de marcar todo o trajeto do(s) veículo(s). Pode ser marcado apenas um ponto da rota ou a sede do empreendimento, preferencialmente. Para mais orientações sobre as ferramentas disponíveis no mapa, clique aqui. |
|----------------------------------------------------------------------------------------------------|----------------------------------------------------------------------------------------------------|
| <image/> Control of the products peripases excete the presentation is defined as in the presentation of the presentation of | <ul> <li>24. Responda às perguntas sobre as condições gerais e específicas do empreendimento.</li> <li>ATENÇÃO: Revise as informações antes de continuar. Após esta etapa não será possível alterar os dados inseridos anteriormente.</li> </ul>                                                                                                    |
| <image/>                                                                                                    | <ul> <li>25. Na página de Documentação, devem ser anexados os documentos técnicos e administrativos do empreendimento necessários para a análise do requerimento.</li> <li>ATENÇÃO: Para verificar os documentos obrigatórios, consulte no site do lema: Licenciamento Simplificado</li> </ul>                                                                      |

| <page-header><text><text><text><text><text><text><text><text><text><text><text><text><text><text><text></text></text></text></text></text></text></text></text></text></text></text></text></text></text></text></page-header>                                                                                                    | 26. Na tela "Enquadramento do requerimento", verifique as informações de enquadramento e de pagamento.                                                                   |
|----------------------------------------------------------------------------------------------------|----------------------------------------------------------------------------------------------------|
| <complex-block><complex-block>  Image: Control of the control of the c</complex-block></complex-block> | 27. Em seguida, revise as informações e clique em confirmar.                                                                                                    |
| Provide       Out departed         Provide       Out departed                                                                                                    | <ul> <li>28. O requerimento foi finalizado com sucesso.</li> <li>29. Clique em 'Requerimentos' para baixar a DUA desse protocolo disposto na etapa <u>30</u>.</li> </ul> |

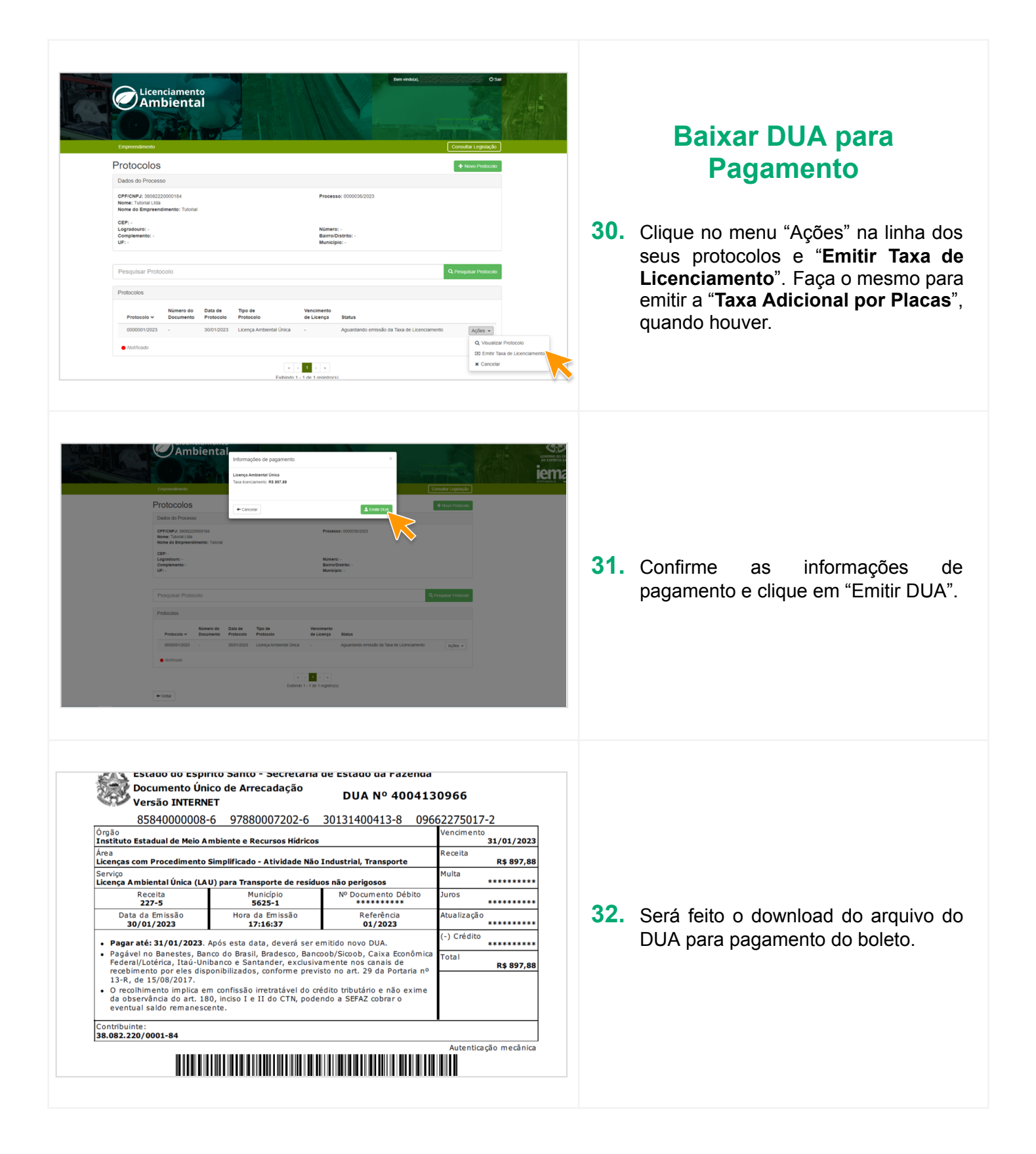

| Empreendimento                                             |                               |                      |                         |                            | ٥                                            | onsultar Legislação     |
|------------------------------------------------------------|-------------------------------|----------------------|-------------------------|----------------------------|----------------------------------------------|-------------------------|
| Protocolos                                                 |                               |                      |                         |                            | 1                                            | + Novo Protocolo        |
| Dados do Proces                                            | 50                            |                      |                         |                            |                                              |                         |
| CPFICNPJ: 380822<br>Nome: Tutorial Ltda<br>Nome do Empreen | 20000184<br>dimento: Tutorial |                      |                         | Proces                     | se: 0000036/2023                             |                         |
| CEP: -<br>Logradouro: -<br>Complemento: -<br>UF: -         |                               |                      |                         | Númer<br>Bairro/<br>Munici | 00 -<br>Distrito; -<br>Pio; -                |                         |
| Pesquisar Prote                                            | ocolo                         |                      |                         |                            | Q                                            | Pesquisar Protocolo     |
| Protocolos                                                 |                               |                      |                         |                            |                                              |                         |
| Protocolo 🗸                                                | Número do<br>Documento        | Data de<br>Protocolo | Tipo de<br>Protocolo    | Vencimento<br>de Licença   | Status                                       |                         |
| 0000001/2023                                               |                               | 30/01/2023           | Licença Ambiental Única |                            | Aguardando quitação da Taxa de Licenciamento | Ações •                 |
| <ul> <li>Notificado</li> </ul>                             |                               |                      |                         |                            |                                              | Q. Visualizar Protocolo |
|                                                            |                               |                      |                         |                            |                                              | * Cancelar              |

+

\_

53

¢

다

ľ

۲

9

ŵ

t

CNPJ: 26.053.994/00

Para a

+

¢

및

/ \*

1

26.053.994/0001-06 - t

Aumentar zoom

Ver em Tela Cheia

Desenhar Linha

**Desenhar Ponto** 

Editar Desenho

**Deletar Desenho** 

**Desenhar Polígono** 

Centralizar na Geometria

Adicionar Coordenadas Manualmente

Importar Arquivo Shape (.ZIP, .GPX, .KML)

Diminuir zoom

## Visualizar Status do Processo ou Protocolo

 Na tela 'Protocolos' o status do processo também pode ser visualizado.

## Ferramentas Disponíveis no Mapa

Na parte de cima há ferramentas de **zoom**, que podem ser substituídas pelo scroll do mouse.

Logo abaixo, pode-se expandir o mapa em **tela cheia** para melhor visualização

A ferramenta **Centralizar na Geometria** coloca o desenho feito no centro do mapa.

É possível também **adicionar** coordenadas manualmente.

Há três formas de desenhar a geometria: com uma **linha**, um **polígono** ou um **ponto**. A linha é mais comumente utilizada para marcar atividades lineares, como uma estrada, por exemplo. O polígono marca áreas e o ponto marca um local exato.

Depois de inserir sua geometria, é possível **editar** ou **deletar** e começar de novo.

Por último, é possível ainda **importar um arquivo shape** (desde que esteja no formato .ZIP, .GPX ou .KML)